# **KARTA PRACY**

### Temat: Ultradźwięki w robocie mBot2

W programie mBlock wykonaj projekt, w którym przetestujesz działanie czujnika ultradźwiękowego wbudowanego w robota mBot2. Czujnik ma za zadanie wykrywanie przeszkód.

## POCZĄTKOWE USTAWIENIA PROGRAMU DLA ROBOTA MBOT2

1. Włącz tryb Upload

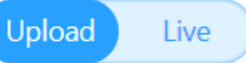

- 2. Kliknij w zakładkę Urządzenia.
- 3. Z biblioteki rozszerzeń dodaj rozszerzenie mBot2 shield oraz Ultrasonic Sensor 2:

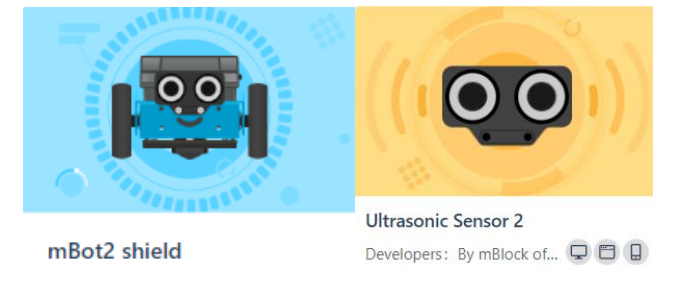

# SKRYPT UMOŻLIWIAJĄCY WYKRYWANIE PRZESZKÓW

- 1. Z kategorii **Zdarzenia** wybierz blok z napisem *"Kiedy przycisk A wciśnięty*" i umieść go na polu do budowania skryptów.
- 2. Dołącz do skryptu blok "Jedź naprzód prędkość 50 obr/min" z kategorii Podwozie mBot2.
- 3. Z kategorii Kontrola dołącz do skryptu blok z napisem "Zawsze".
- 4. W pętli Zawsze umieść w nim blok "Jeżeli ... to" z kategorii Kontrola.
  - a) Po słowie "*Jeżeli"* umieść bloki z kategorii **Wyrażenia** i **Sonar2**:

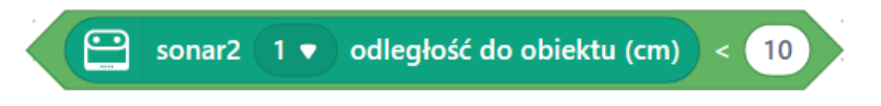

- b) Po słowie "to" umieść blok "*skręcaj w lewo 90°"* z kategorii **Podwozie mBot2**.
- 5. Po bloku warunkowym "Jeżeli" z kategorii **Podwozie mBot2** umieść blok *"Jedź naprzód prędkość 50 obr/min".*

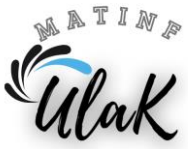

## SKRYPT UMOŻLIWIAJĄCY ZATRZYMANIE ROBOTA

- 1. W pętli "Zawsze" umieść blok warunkowy "Jeżeli... to" z kategorii Kontrola:
- 2. Po słowie "Jeżeli" umieść blok
- 3. Po słowie "to" umieść bloki z kategorii Podwozie mBot2 i Kontrola:

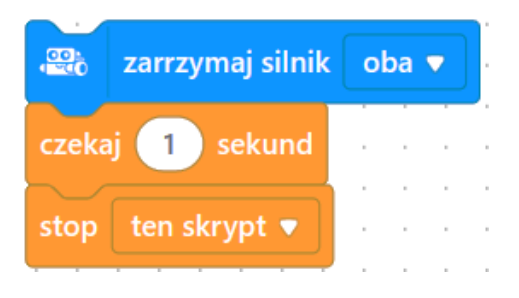

4. Zapisz gotowy program w swoim folderze pod nazwą Ultradźwięki.

### TESTOWANIE PROGRAMU

- Wyślij gotowy projekt do robota mBot2. W tym celu wciśnij dwukrotnie przycisk
  Połączenie , a następnie Prześlij kod .
- 2. Ustaw 4 przeszkody według poniższego wzoru, tak aby tworzyły wierzchołki prostokąta.

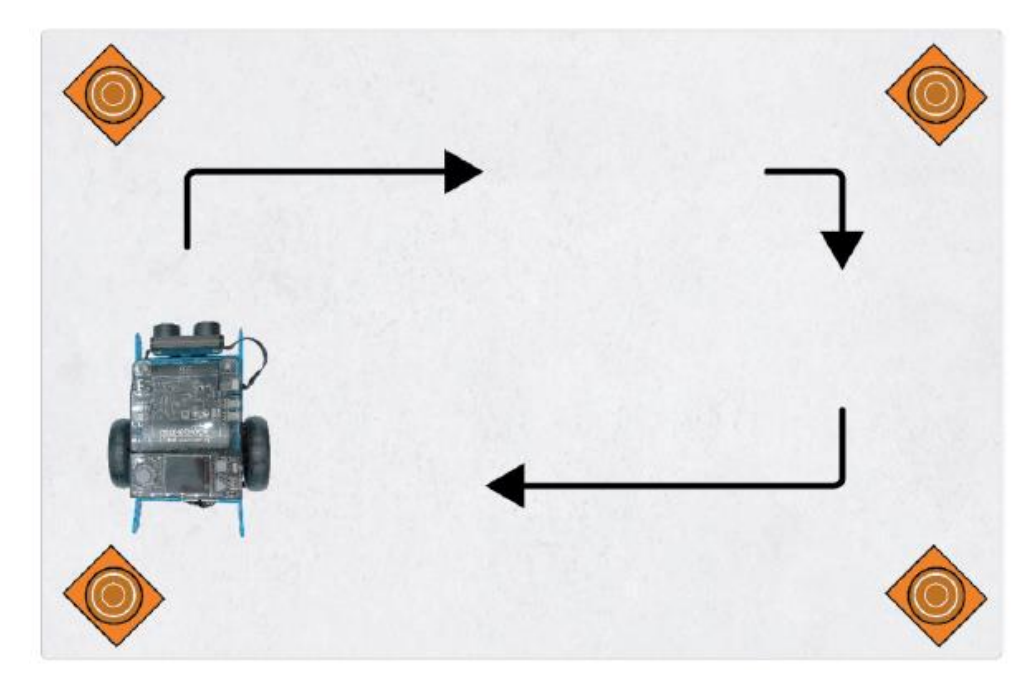

3. Przetestuj działanie programu.

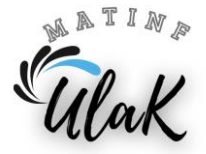